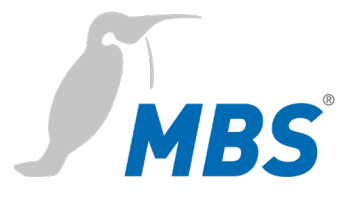

# MANUAL Universal BACnet Router UBR-02 | Mk II

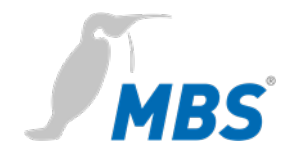

# Table of contents

| 1 | Introduction                       | 3  |
|---|------------------------------------|----|
| 2 | Safety                             | 5  |
| 3 | Classification and purpose         | 7  |
| 4 | Features                           | 8  |
| 5 | Specifications and connected loads | 12 |
| 6 | Installation                       | 14 |
| 7 | Configuration                      | 17 |
| 8 | Reset                              | 45 |
| 9 | Product support                    | 46 |

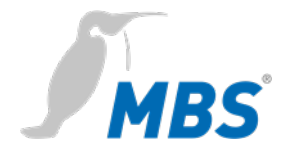

# 1 Introduction

#### Notation and symbols used

|                         | Notice                                                                                                    |                                                                                                    |
|-------------------------|----------------------------------------------------------------------------------------------------|----------------------------------------------------------------------------------------------------|
|                         | The following notation and symbols are used in this manual.                                                                                                    |                                                                                                    |
|                         | <buttons></buttons>                                                                                                    | The following notation and symbols are used in this manual.                                                                                       |
|                         | C                                                                                                    | Graphic symbols are also used for buttons where suitable.                                                                                         |
|                         | Network commands as well as file and product names                                                                                                    | Network commands, such as<br><i>traceroute or ping</i> , are written in<br>italics. The same applies to <i>file</i> and<br><i>product names</i> . |
| Copyright protection    | This document is protected by cop<br>even of extracts, as well as reprodu<br>modified state, is only permitted wi<br>manufacturer.                                                                                                    | yright. Reproduction, reprinting,<br>uction of the images, even in a<br>ith the written consent of the                                            |
| Warranty                | This manual must be read carefully before installing and<br>commissioning the device. The warranty entitlement lapses if the<br>device is installed by untrained personnel. Harm caused by<br>disregarding the allowable connected loads and ambient conditions or<br>by using unsuitable tools is also excluded. |                                                                                                    |
| Limitation of liability | All information and notes in this manual were compiled taking the<br>applicable standards and regulations, best engineering practice and<br>the manufacturer's extensive knowledge and experience into<br>consideration.                                                                                          |                                                                                                    |

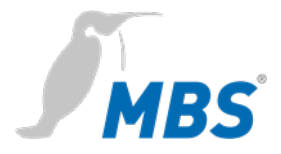

The manufacturer assumes no liability for indirect and direct damage due to:

- Ignorance of this manual,
- Improper use,
- Use of untrained personnel,
- Damage due to incorrect installation,
- Unauthorized modifications to the hardware and software,
- Use of non-approved components.

The obligations agreed in the delivery contract, the general terms and conditions as well as the manufacturer's delivery conditions and the legal regulations applicable at the time of the conclusion of the contract apply.

Target groupThis manual is intended for qualified personnel who are familiar with<br/>the configuration of devices and networks in building and industrial<br/>automation.

Intended use The device is intended exclusively for coupling networks in building and industrial automation, with the connection values specified in the technical data.

#### Notice

This manual is part of the product and must remain with the end customer.

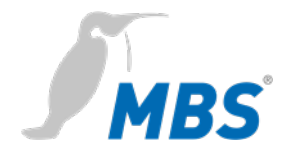

# 2 Safety

#### General

The hardware and software present no direct hazards. However, in their function as a gateway between networks in building infrastructures, they are able to seriously disrupt the interaction of network components.

# Warning

#### Misconfiguration of hardware and software!

Faulty configuration of hardware and software can cause malfunctions in the building infrastructure on network components, sensors or actuators, **for example**:

- Monitoring devices, such as fire alarm or intrusion detection systems, are deactivated.
- Machines and fans start up unexpectedly.
- Gate valves and other valves open or close unintentionally.

Under certain circumstances, this can lead to serious injuries or death.

The configuration of the device may only be carried out by qualified personnel who are familiar with the network configuration!

No connection to a network may be established before the device has been completely configured!

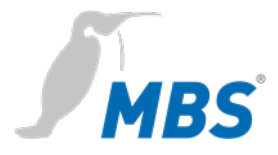

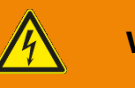

#### Warning

#### Electric shock hazard!

When installing and connecting the device, live parts of the overall system in the control cabinet or other system parts may come into contact.

Under certain circumstances, this can lead to serious injuries or death.

Electrical devices may only be installed and connected by qualified electricians.

#### Notice

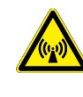

Operation of this device may cause radio interference in residential areas. In this case, the operator may be required to take appropriate measures and to pay for them (EN 55032).

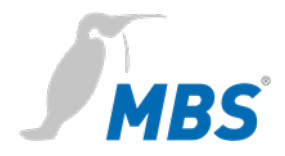

# 3 Classification and purpose

ClassificationThe devices of the UBR (Universal BACnet Router) product family, with<br/>their different interfaces, serve as BACnet router between different<br/>BACnet networks.

Purpose

Router from BACnet IP to BACnet MS/TP. The router can be used as a BACnet router to connect a MS/TP bus to a BACnet IP network.

#### Standalone BBMD

The router can act as a BBMD in BACnet networks. The BBMD functionality is used to transport broadcast messages across network boundaries (IP switches) and thus make them available in the other subnet. Without the use of BBMDs, broadcast messages are not transmitted over an IP switch.

#### Schematic structure of a typical BACnet network

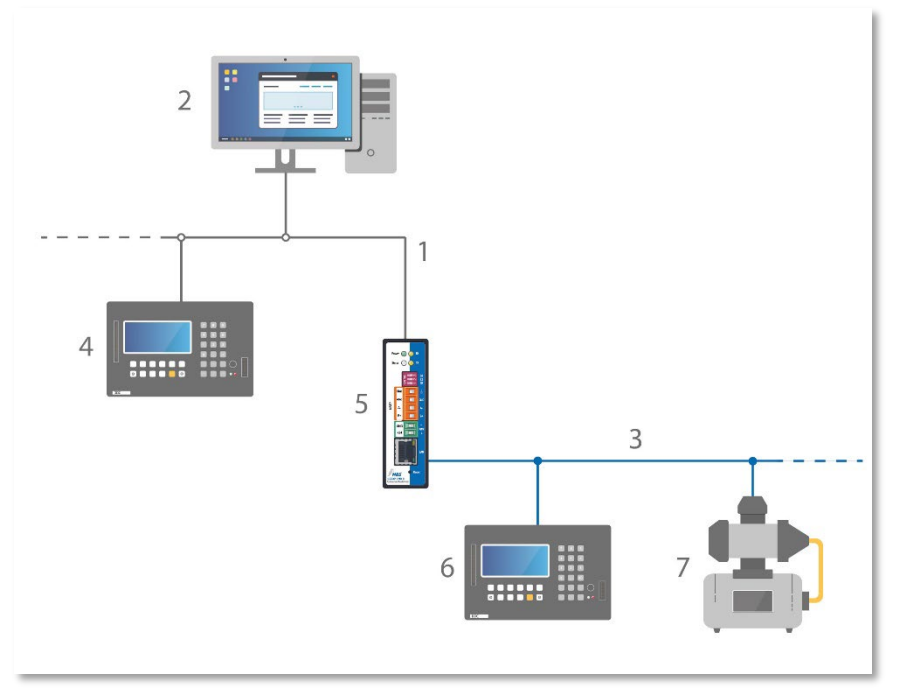

- 1 Ethernet BACnet/IP
- 2 PC with projecting software or building control system
- 3 RS485 (two-wire network)
- 4 DDC automation station
- 5 MBS universal BACnet router
- 6 DDC automation station
- 7 Field device, e.g. pump

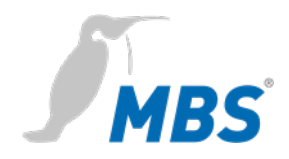

## **4** Features

| BACnet       | BACnet Protocoll Revision;                                                      |
|--------------|---------------------------------------------------------------------------------|
|              | the router is compliant with <b>BACnet version 1 protocol revision 22</b> .     |
|              | Diagnostics;                                                                    |
|              | the router has extensive diagnostic capabilities to assist with                 |
|              | commissioning and to monitor function during operation.                         |
| BACnet-IP    | BBMD – BACnet Broadcast Management Device;                                      |
|              | the router can be configured as a BACnet Broadcast Management                   |
|              | Device (BBMD). The connection of Foreign Device (FD) is supported in BBMD mode. |
|              | FD – Foreign Device;                                                            |
|              | the router can be registered as a foreign device with a BBMD present            |
|              | in the network. By the registration the router becomes part of the              |
|              | BACnet/IP network and receives broadcast messages from other                    |
|              | subnets which are provided by the BBMD.                                         |
|              | BBMD IP Filter;                                                                 |
|              | using the BBMD-IP Filter function, it is possible to control from which         |
|              | devices broadcasts are forwarded from the IP subnet via the BBMD                |
|              | functionality. Individual devices can be excluded via the filters in order      |
|              | to prevent broadcasts from these devices from being transported                 |
|              | beyond the limits of the IP subnet.                                             |
| BACnet MS/TP | The router works as a master on the MS/TP bus and supports the                  |
|              | following baud rates: 9,600 / 19,200 / 38,400 / 57,600 / 76,800 /               |
|              | 115,200.                                                                        |
|              | The bus terminating resistor and the network bias resistors can be              |
|              | activated via the DIP switch. The RS485 interface (BACnet MS/TP) is             |
|              | potential-free.                                                                 |

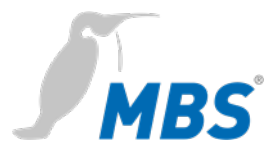

# Slave ProxyThe router can be configured as a "slave proxy" and responds to<br/>"Who-Is" requests with an "I-Am" message on behalf of connected<br/>MS/TP slave devices. The slave proxy option allows other BACnet<br/>devices to find the connected MS/TP slave devices in the network<br/>without having to configure the slave addresses in each device<br/>individually.

In addition to manual configuration, the router also has the capability of automatic configuration.

First of all, the network topology of BACnet/SC looks different.

Previously, broadcasts were used for initial connection attempts in BACnet, partly with the support of BACnet Broadcast Management Devices (BBMD) – not a commonplace method in the IT field.

A different approach has now been chosen for the configuration.

Each network is given a central point, the so-called hub. It controls the data traffic between any number of nodes (end devices). It also analyzes the traffic to determine whether information should be forwarded to a single node or to all nodes.

A direct connection can also be configured for direct communication between **two** nodes.

Furthermore, BACnet/SC includes a failover mechanism that ensures that the system remains operational even if the hub fails or is switched off for maintenance. This new topology greatly simplifies configuration, commissioning and management. At the same time, BBMDs and their configuration become obsolete.

**BACnet/SC** 

Topology

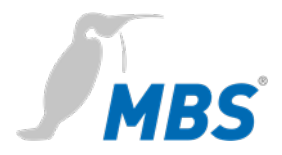

#### BACnet/SC device **BACnet/SC** device BACnet/SC device BACnet/SC device Router/Hub BACnet ۵ 🖃 message BACnet/SC device secure encrypted connection BACnet/SC device direct communication (secure encrypted connection) BACnet/SC BACnet/SC device device BACnet/SC device

#### Structure of a typical BACnet/SC network

#### **BACnet/SC** Encryption and certificates

TCP (Transmission Control Protocol) and WebSocket – two reliable mechanisms based on the internet protocol (IP) widely used in IT – are used for secure data transmission. TCP/IP replaces the UDP (User Data Protocol) network protocol layer previously used by BACnet; TLS is used to ensure bug-proof and tamper-proof communications. TLS (Transport Layer Security) is also widely used as the foundation for secure internet access (https) in IT.

As far as encryption is concerned, a company-wide procedure must be put in place for the necessary digital certificates.

The certification and registration authorities responsible for the internet in connection with public key infrastructures are not specified in BACnet/SC. This means building automation operators can take account of their individual network structures.

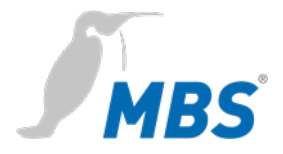

To ensure problem-free implementation in existing networks, the security mechanisms have been defined in BACnet as an additional data link layer.

The new standard in the latest **revision 22** is also downwardly compatible. The advantage of this is that the existing system can always communicate with the new BACnet/SC devices via appropriate routers.

#### Notice

The configuration of **BACnet/SC connections** is described in this document under BACnet settings (page 32).

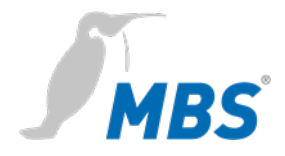

# **5** Specifications and connected loads

| Casing                              | Metal casing for top-hat rail mounting                                                                                                    |
|-------------------------------------|----------------------------------------------------------------------------------------------------|
| Protection class                    | IP20                                                                                                    |
| Assembly                            | DIN top-hat rail TS35 according to EN 60715                                                                                                    |
| Weight                              | 300 grams                                                                                                    |
| H/W/D dimensions in millimeters     | 100 / 48 / 70<br>(including DIN top hat rail adapter)                                                                                                    |
| Lateral spacing<br>to other devices | ≥ 15 mm                                                                                                    |
| Ambient temperature                 | 0–45 °C, 32–113 °F                                                                                                    |
| Ambient humidity                    | 20–80 percent relative humidity, non-condensing                                                                                                    |
| Power supply                        | 9-24 volts DC or 9-24 volts AC, 200 mA,<br>wide range input, protective extra-low<br>voltage (PELV), LED for indication of<br>power supply                                                               |
| Power consumption                   | 2,1 watts                                                                                                    |
| 2x Ethernet                         | 10/100 Mbit, TP RJ45 sockets                                                                                                    |
| 2x MS/TP (RS485),<br>COM1 and COM3  | <ul> <li>4-pole Weidmüller sockets with the connections:</li> <li>B(+), A(-), SGND (Signal Ground),</li> <li>SHLD (cable shield)</li> <li>LED TX and RX to display sending and receiving data</li> </ul> |
| RS232, COM2                         | not in use                                                                                                    |

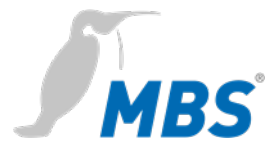

#### Notice

Operation of this device may cause radio interference in residential areas. In this case, the operator may be required to take appropriate measures and to pay for them (EN 55032).

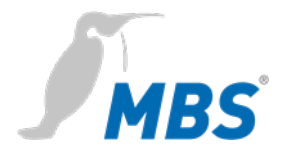

# 6 Installation

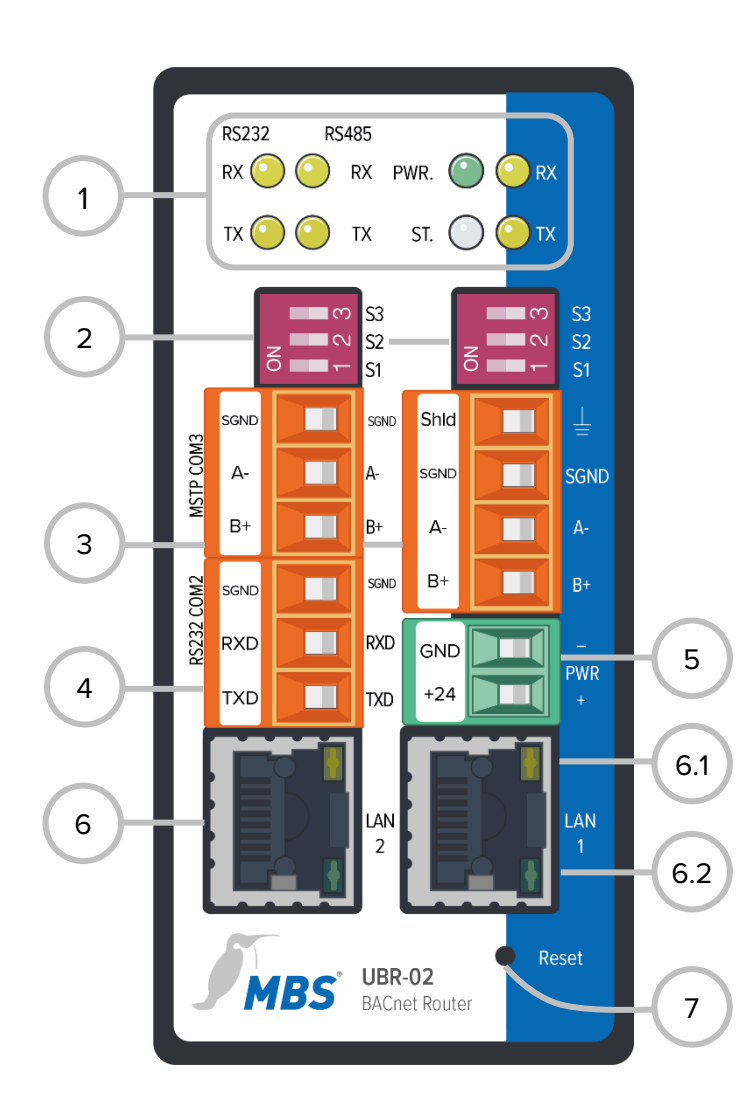

| 1 | LED                                       |                                     |
|---|-------------------------------------------|-------------------------------------|
|   | PWR.                                      | Power supply status                 |
|   | RX                                        | Receiving data MS/TP                |
|   | ТХ                                        | Send data MS/TP                     |
|   | ST.                                       | Router status (Multicolor LE        |
| 2 | DIP sw                                    | itches COM3 and COM1                |
|   | S1                                        | Bias voltage<br>for RS485 interface |
|   | S2                                        | Bias voltage<br>for RS485 interface |
|   | S3                                        | 120 Ohm<br>termination impedance    |
| 3 | MS/TP                                     | RS485 COM3 and COM1                 |
|   | Shld                                      | Shielding (only COM1)               |
|   | SGND                                      | Signal ground                       |
|   | A-                                        | Inverted wire                       |
|   | B+                                        | Non-inverted wire                   |
| 4 | RS232                                     | COM2                                |
|   | not in use <b>PWR</b> GND, ground         |                                     |
| 5 |                                           |                                     |
|   |                                           |                                     |
|   | Supply voltage 12-24 V,<br>DC or AC, PELV |                                     |
|   | Supply<br>DC or A                         | voltage 12-24 V,<br>AC, PELV        |

- 6.1 LED 10/100 Mbit/s
- 6.2 LED Link/Activity

#### 7 Reset

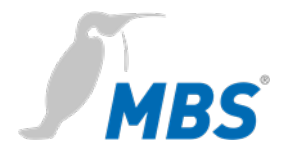

#### Assembly / Disassembly

The device must be mounted on a top-hat rail (DIN top hat TS35 according to EN 60715). The top-hat rail bracket is pre-assembled on the back of the device. The bracket is hooked into the top-hat rail from above and fixed to the underside of the bracket with a clearly perceptible click.

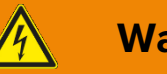

# Warning

#### Electric shock injury hazard!

The device may only be installed in a control cabinet (top-hat rail) when the power is disconnected.

The system must be disconnected for installation.

#### Notice

A sufficient distance (≥ **15 mm)** to the other components on the top hat rail is recommended for mounting the device in the control cabinet.

This ensures better heat dissipation, which can have a positive influence on the service life of the device.

Disassembly is carried out by unlocking the bracket on the underside and carefully removing it from the top-hat rail.

#### Notice

Connecting cables should be unplugged during disassembly, to avoid damage.

#### Power connection

The device is **exclusively** operated with protective extra low voltage (PELV). The permissible voltage range must be taken from chapter 5 *Specifications and connected loads*.

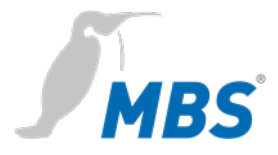

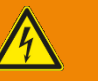

### Warning

#### Electric shock injury hazard and damage to device!

Connecting the device to deviating, excessively high supply voltages may lead to serious injuries or death.

The device is operated exclusively with Protective Extra-Low Voltage. No supply voltages that deviate from the connection values specified in the *Specifications and connected* loads may be used.

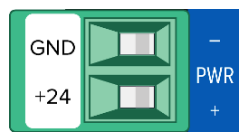

The device is supplied with a reverse polarity protected plug that is already pre-assembled in the [PWR] socket. To connect the supply lines, it is recommended to remove the plug. The cable cores are connected and screwed according to the marking [+24 / GND].

#### RS485 Bias voltage

The bias voltage for the RS485 interface is switched with the DIP switches **S1** and **S2**. The bias voltage is active when they are **both** set to the ON position. The default setting for all DIP switches is OFF.

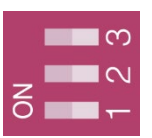

#### Notice

Switches **S1** and **S2** must always be switched **together** to avoid transmission interference on the MS/TP bus.

#### **RS485** Bias termination

**S3** provides a switchable 120 Ohm terminating resistor that terminates the end of a segment in an MS/TP network. Termination may only be done when the device is at the end of such a network segment.

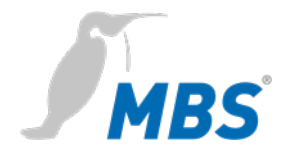

# 7 Configuration

#### Network connection

For configuration, the device must be connected to the computer using a network cable.

The computer then **automatically** (*APIPA*) receives a free IP address in the address range 169.254.x.x and can communicate directly with the device.

If there is no direct (point to point) connection between the device and the computer or if the IP address is not assigned automatically, it must be configured manually on the computer (e.g. IP address 169.254.0.5 / subnet mask 255.255.0.0).

#### Notice

It is important that the manually configured IP address is not already in use by other devices on the network.

The way to configure the network connection on the computer depends on its operating system.

Under **factory settings**, the web server is accessible at the following IP address:

| IP address  | 169.254.0.1 |
|-------------|-------------|
| Subnet mask | 255.255.0.0 |

Web serverThe device has an integrated web server for configuration. The webserver provides the configuration settings in the form of websites.

Login

To call up the configuration interface, the following address is entered: http://169.254.0.1 or https://169.254.0.1

To log in to the web server for the first time, the user name and the preset password must be entered.

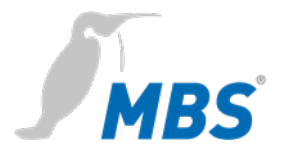

| User name                                                        | admin              |  |
|------------------------------------------------------------------|--------------------|--|
| Password                                                         | admin              |  |
|                                                                  |                    |  |
|                                                                  | MBS UBR-01   Mk II |  |
| <b>MBS</b>                                                       | <del>4</del> 🗕     |  |
| made by specialists.                                             |                    |  |
| Authoritication very incl                                        |                    |  |
| Aumentication required                                           |                    |  |
| Name: UBR0                                                       | 1 Mkll             |  |
| Location: Schal                                                  | traum A.10.22      |  |
| You need a user name and password to login to the BACnet router. |                    |  |
| User name:                                                       |                    |  |
| Password:                                                        |                    |  |
| 2                                                                | Login              |  |
|                                                                  |                    |  |
|                                                                  |                    |  |

| Password security | After logging in, it is strongly recommended to change the password |  |
|-------------------|---------------------------------------------------------------------|--|
|                   | and keep it safe.                                                   |  |
|                   | Important notice                                                    |  |

# The preset password cannot be restored by a hardware reset!

Passwords can be reset only if the *SSH* option has been enabled before.

HTTPSFor a connection via https (Hypertext Transfer Protocol Secure), the<br/>device has its own security certificate when delivered.

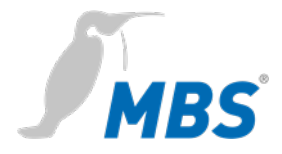

#### Usage

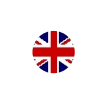

Hinweis

To be compliant with this guide, set the language of the web server to English by clicking the icon.

|                            | Hinweis                                                                                                    |
|----------------------------|----------------------------------------------------------------------------------------------------|
| REFRESH                    | To update the views in the web server, the REFRESH button must always be used.                                                                                                    |
| U                          | If the refresh button of the web browser is used, the web server will be logged out.                                                                                                    |
| <b>U</b> Restart required! | Some configurations require the device to be restarted. This is indicated in these instructions with <b><restart required=""></restart></b> . The web server shows at the top of the screen of the adjacent button. |

#### Menu structure

The menu structure of the web server is described in this manual in the categories **GENERAL / BACNET / DIAGNOSTICS / HELP**. These categories are structured into their corresponding subitems.

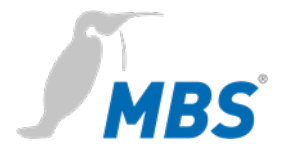

#### Overview

Shows basic device data and the current system status. The device data can be changed under General / Details.

| Туре:               | Device type                  |
|---------------------|------------------------------|
| Name:               | Designation                  |
| Location:           | Installation location        |
| Description:        | e.g. Universal BACnet Router |
| System start:       | last system start            |
| CPU load:           | current CPU load             |
| Free system memory: | free / occupied in MByte     |

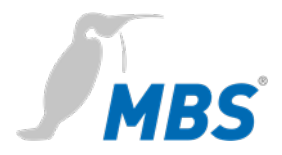

#### Details

Allows to change organizational data of the device.

| Notice                                                                                                    |
|----------------------------------------------------------------------------------------------------|
| All entries require a final <save>.</save>                                                                          |
| All entries are free texts. The size of the entry fields can be adjusted with the mouse (bottom right corner).      |
| Contact persons 1 and 2 can additionally be deposited with an image. The image is also deleted again at this point. |

| Name:             | Free text, device name in network                                                    |
|-------------------|--------------------------------------------------------------------------------------|
| Location:         | Free text, Installation location                                                     |
| Description:      | Freitext, z.B. BACnet Router                                                         |
| Contact person 1: | Free text,<br>Name of person(s)                                                      |
|                   | Image (exactly 80x160 pixels), for person or logo                                    |
| Contact person 2: | Free text,<br>Name of person(s)                                                      |
|                   | Image (exactly 80x160 pixels), for person or logo                                    |
| Show on login:    | Shows the above information<br>already in the login screen.<br>Images are not shown. |

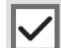

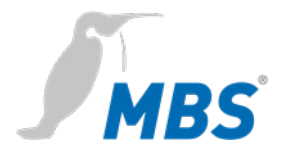

**IP** network

Allows to make the configurations to the IP network.

Notice

All changes require a final <save> and <restart>.

| Network adapter LAN1 | IP address:           | Entry of the IP address                                                                     |  |
|----------------------|-----------------------|---------------------------------------------------------------------------------------------|--|
|                      | Netmask:              | Entry of the subnet mask                                                                    |  |
| Default Gateway      | Gateway:              | Entry of the IP address of the default gateway (optional)                                   |  |
| Advanced IP-Routing  | <add></add>           | Creates a new IP routing item                                                               |  |
|                      | Type <net></net>      | Selection via destination network                                                           |  |
|                      | Type <host></host>    | Selection via destination host                                                              |  |
|                      | Adapter <lan1></lan1> | Selection of the network adapter                                                            |  |
|                      | IP:                   | IP address / prefix of the netmask                                                          |  |
|                      | Netmask:              | Entry of the netmask                                                                        |  |
|                      | Gateway:              | Entry of the IP address of the gateway for this routing item                                |  |
| Network name         | Hostname:             | Device name in the network                                                                  |  |
|                      | Nameserver 1:         | IP addresses for nameservers for                                                            |  |
|                      | Nameserver 2:         | name resolution (DHCP)                                                                      |  |
| Services             | Web server access:    | communication via:<br>http (port 80) unencrypted;<br>https (port443) encrypted;<br>or both. |  |
|                      | enable ssh access:    | SSH access (encryption)<br>on/off                                                           |  |

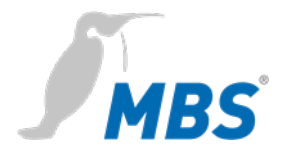

IP networkFor the connection via https (Hypertext Transfer Protocol Secure), the<br/>gateway comes with its own security certificate as delivered.

**System time** Enables settings for the system time of the device.

Three time modes can be selected. Furthermore, time zone, time and date format of the device can be configured.

Notice

All changes require a final <save> and <restart>.

| Manual<br>time setting               | The system time (date and time) is set manually and runs independently of other network timers.    |                                                                 |
|--------------------------------------|----------------------------------------------------------------------------------------------------|-----------------------------------------------------------------|
|                                      | <refresh></refresh>                                                                                | Applies the current time of the computer                        |
|                                      | <set time=""></set>                                                                                | Saves the set time in the device                                |
| NTP time synchronization             | NTP Server                                                                                         | receives the time information from<br>the registered NTP server |
| Evaluate BACnet time synchronization | The device listens to sent BACnet messages for time synchronization and processes them adequately. |                                                                 |

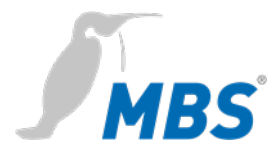

User

The device has three preset users: guest, user and admin.

#### Notice

Each of these users has certain access rights. Names and permissions of the three users are fixed and **cannot be changed**.

| Permissions for                   | guest | user | admin |
|-----------------------------------|-------|------|-------|
| General – Overview                | х     | х    | х     |
| General – Details                 | -     | х    | x     |
| General – IP network              | -     | х    | x     |
| General – System time             | -     | х    | x     |
| General – User                    | -     | (x)  | x     |
| General – Backup/Restore          | -     | х    | x     |
| General – Update                  | -     | -    | х     |
| General – Restart                 | -     | х    | х     |
| BACnet – Settings                 | -     | х    | х     |
| BACnet – Device-object            | -     | х    | х     |
| Diagnostics – Statistics Routing  | -     | х    | х     |
| Diagnostics – Statistics Datalink | -     | х    | х     |
| Diagnostics – MS/TP devices       | -     | х    | х     |
| Diagnostics – Packet logging      | -     | х    | х     |
| Diagnostics – WSSC connections    | -     | х    | х     |
| HELP – Info about                 | х     | х    | х     |
| HELP – BACnet PICS                | х     | х    | х     |
| HELP – System – Logfiles          | -     | х    | х     |

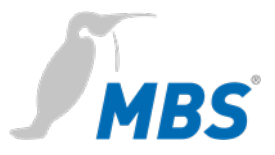

| Permissions for                     | guest | user | admin |
|-------------------------------------|-------|------|-------|
| HELP – System – Ping                | -     | х    | х     |
| HELP – System – Traceroute          | -     | х    | х     |
| HELP – System – Process information | -     | х    | х     |

#### User

Allows to manage the users.

Automatic login as guest

#### Notice

Changes are applied only with <Save>.

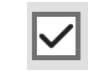

The users *guest* and *user* can be deactivated.

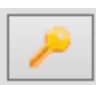

With this button the password of the respective user can be changed.

| Calling the WEB server always      |
|------------------------------------|
| leads automatically to the account |
| guest. Only after logging out as   |
| guest, another user can be         |
| selected.                          |

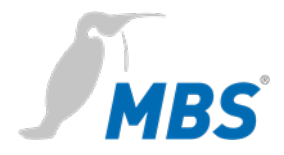

#### Backup/Restore

Allows the configuration of the router to be saved to or restored from a disk.

| •            | Backup device<br>configuration  | With <start>, a location for the<br/>configuration file <i>ubrbackup.tgz</i> is<br/>selected. The file name is freely<br/>selectable.</start>                  |
|--------------|---------------------------------|----------------------------------------------------------------------------------------------------|
| $\checkmark$ | include certificates            | Including certificates to a backup is a potential security risk!                                                                                               |
| •            | Restore device<br>configuration | With <datei auswählen=""> a configuration<br/>file is selected from a disk.<br/>Press <start> to start restoring the saved<br/>configurations.</start></datei> |

#### Notice

When restoring the data backup, all current configurations are lost!

This warning message appears:

ATTENTION: If you restore the backup archive, the current configuration will be lost.

Do you really wan't to restore the archive?

Press <Start> to begin the process.

The device then automatically performs a restart.

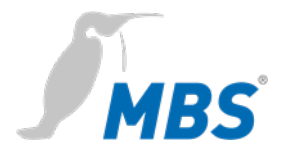

#### Update

Enables a file to be transferred to the device that contains a software update. The current software version is also displayed here.

#### Notice

Here only a file may be selected, which was provided by the manufacturer of the system. The name is obligatory "*update.upd*".

Press <Start> to start transferring the file to the device. The update is not yet executed during the transfer. This only happens when the device is restarted once.

# Notice

Restart

The configuration is not changed by an update.

#### Restart

The device can be specifically restarted here.

# The restart is performed to accept configuration changes. It should be completed after approximately 30 seconds.

#### Notice

With the selection 'complete restart' the hardware is restarted. This is equivalent to switching off and on again.

The device will not transfer any data for a few minutes afterwards. The configuration is completely retained.

The device cannot perform its function in the network during the restart. The web server cannot be reached during the restart.

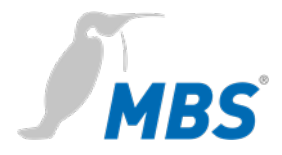

| Settings | Enables the configuration of the device for the BACnet data |
|----------|-------------------------------------------------------------|
|          | connections. With <save> the changes are accepted.</save>   |

<Refresh> updates the display. <Restart required>.

| Router mode: | BACnet IP only            | Communication BACnet IP only.<br>One data link for BACnet IP is<br>specified.                                                     |
|--------------|---------------------------|----------------------------------------------------------------------------------------------------|
|              | BACnet MS/TP only         | Communication BACnet MS/TP only.<br>One data link for BACnet MS/TP is<br>specified.                                               |
|              | BACnet IP and MS/TP       | Communication BACnet IP + BACnet<br>MS/TP.<br>One data link for BACnet IP and one<br>data link for BACnet MS/TP are<br>specified. |
|              | Non default configuration | Users can freely configure the number and type of data links.                                                                     |

#### Hinweis

**BACnet/SC** is configured in the router mode "no default configuration".

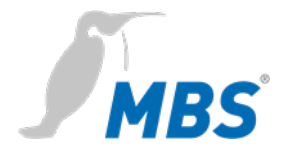

#### Settings

| Data link<br>Link-Typ <i>IP</i> | Network number | Sets the network number of the<br>BACnet network for the data link.<br>Value is in the range from 1 to 65,534.                                                                                |
|---------------------------------|----------------|----------------------------------------------------------------------------------------------------|
|                                 | LAN name       | Defines the interface of the datalink.<br>E.g. <lan1></lan1>                                                                                                    |
|                                 | UDP-Port       | Sets the UDP port of the BACnet/IP<br>network as a decimal number. Default<br>value is 47.808.                                                                                                |
|                                 | IP mode        | Sets the IP mode of the router for this<br>datalink.<br>Normal:<br>Default operating mode for a<br>BACnet IP datalink.<br>BBMD:<br>Operating mode as "BACnet Broadcast<br>Management Device". |
|                                 |                | Foreign Device<br>Operating mode as "Foreign Device".                                                                                                    |

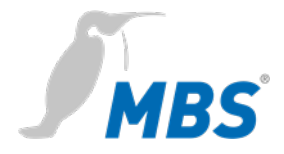

#### Settings

| Data link<br>Link-Typ mstp | Network number   | Sets the network number of the BACnet<br>network for the data link. The value is in the<br>range from 1 to 65,534.                                                                                                    |
|----------------------------|------------------|----------------------------------------------------------------------------------------------------|
|                            | MAC address      | Sets the BACnet MAC address of the router<br>operating as the MS/TP master node. Values<br>range from 0 to 127, the default value is 0.<br>The MAC address must be unique within the<br>MS/TP network, but may be repeated in<br>other MS/TP subnets of the entire BACnet<br>network. |
|                            | Serial interface | Sets the interface of the datalink.                                                                                                    |
|                            | Baud rate        | Speed (bit/s) to match the other MS/TP components used.                                                                                                    |
|                            |                  | Possible values are: 1200, 2400, 4800,<br>9600, 19200, 38400, 57600, 76800 and<br>115200 baud.                                                                                                    |
|                            |                  | Default value is 38400 baud.                                                                                                    |
|                            | Max. Master      | Sets the highest MAC address for master<br>nodes in the MS/TP subnet (0127).<br>Default value is 127.                                                                                                    |
|                            | Max. info frames | Defines the maximum number of telegrams<br>that a master node may send before the<br>token must be passed on. (1127).<br>Default value is 1.                                                                                                    |
|                            | Token timeout    | Minimum amount of time without a "Data<br>Available" or "Receive Error" event, that a<br>node must wait for a remote node to use a                                                                                                    |

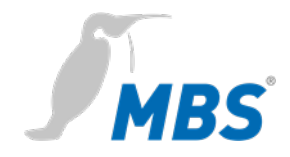

|                                 | token or respond to a "Poll For Master"<br>request. Value range between 20 and 100<br>milliseconds.<br>Default value is 20.                                                                                                    |
|---------------------------------|----------------------------------------------------------------------------------------------------|
| Reply timeout                   | Minimum time without a "Data Available" or<br>"Receive Error" event that a node must wait<br>for a station to respond to a "Confirmed<br>request". Value range is between 200 and<br>300 milliseconds.<br>Default value is 250.                                                                                                    |
| Enable slave proxy<br>operation | As a "Slave Proxy", the router responds to<br>"Who-Is" requests with an "I- Am" message<br>on behalf of connected MS/TP slave devices.<br>The slave proxy option allows other BACnet<br>devices to find the connected MS/TP slave<br>devices in the network without having to<br>configure the slave addresses in each device<br>individually. |

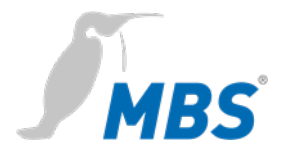

#### Settings

The configuration of **BACnet/SC** connections is done in the BACnet data connections, in router mode "*Non default operation*".

#### BACnet Datalinks

| Property                                               |             |        |                             |             | Value       | • |      |
|--------------------------------------------------------|-------------|--------|-----------------------------|-------------|-------------|---|------|
| Router mode:                                           |             |        |                             | Non default | operation 🗸 | ] |      |
| Non M                                                  | S/TP discov | ery de | lay:                        | 0           | seconds     | ; |      |
| Password DCC/RD:                                       |             |        |                             | UBR         |             |   |      |
| Datalinks:<br>Port- Network- Link- Details Id No. type |             |        |                             |             |             |   |      |
| 1                                                      | 1           | mstp   | MAC:0 C                     | OM1 Baud    | rate:1200   | 1 |      |
| 2                                                      | 2           | ip     | Mode:ip LAN1 UDP port:47808 |             |             |   |      |
|                                                        |             |        |                             |             | 🗘 🗘         |   | Save |

#### Notice

1

The properties of the data connection 'mstp' are called up with the edit button. The link type is set there to "Secure Connection".

| Parameter       | Value             |
|-----------------|-------------------|
| Link-Type:      | IP v              |
| Network number: | IP                |
| LAN name:       | MS/TP             |
| UDP port:       | Ethernet          |
| IP mode:        | Secure Connection |

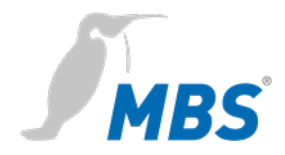

|            | Connection              | Secur | rity                                                                                                    | Virtual MACs                              | Direct connections      |
|------------|-------------------------|-------|----------------------------------------------------------------------------------------------------|-------------------------------------------|-------------------------|
| Connection | LAN name:               |       | Selects the relevant network.                                                                                                    |                                           |                         |
|            | TCP Port:               |       | Sets the TCP port, e.g. 47809                                                                                                    |                                           |                         |
|            | Node mode:              |       | Selection of <i>Normal Node</i> , <i>Primary Hub</i><br><i>Node</i> or <i>Failover Hub Node</i> , defines the<br>function of the BACnet/SC device. |                                           |                         |
|            | VMAC address:<br>(VMAC) |       | Here a unique VMAC can be explicitly assigned or randomly generated.<br>e.g.: <i>d728ae328d3b</i>                                                  |                                           |                         |
|            | Node ext. visible URI:  |       | The defin                                                                                                    | externally visible U<br>ed here.          | JRI of this node is     |
|            | Primary Hub UR          | l:    | The<br>e.g.:                                                                                                    | URI of the primary<br>wss://192.168.118.2 | hub is set,<br>?5:47809 |
|            | Failover Hub UF         | RI:   | The                                                                                                    | URI of the <i>failover</i>                | <i>hub</i> is set here. |
|            | Alive check inte        | rval: | Defa                                                                                                    | ult 300 seconds                           |                         |
|            | Connect timeout:        |       | Defa                                                                                                    | ult 5 seconds                             |                         |
|            | Reconnect delay:        |       | Defa                                                                                                    | ult 5 seconds                             |                         |
|            | Reconnect retrie        | es:   | Defa                                                                                                    | ult 5                                     |                         |
|            | URI Cache time          | out   | Defa                                                                                                    | ult 3600 seconds                          |                         |
|            | Use websocket           | Ping  | Enab                                                                                                    | le Websocket Pin                          | g                       |

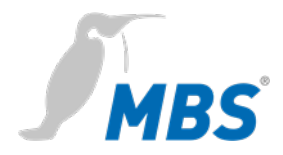

|                | Connection                    | Secu | rity                                                                               | Virtual MACs                              | Direct connections |
|----------------|-------------------------------|------|------------------------------------------------------------------------------------|-------------------------------------------|--------------------|
| Certificate    | Create Certificat<br>Request: | te   | <create crt=""> for requesting a certificate and managing these requests.</create> |                                           |                    |
|                | CA Certificates:              |      | <upload> the certificate file for client authentication.</upload>                  |                                           |                    |
|                | Server Certifica              | te:  | <upl<br>auth</upl<br>                                                              | oad> the certificate enticate entication. | te file for server |
|                | Server private k              | ey:  | <uple<br>auth</uple<br>                                                            | oad> of the private<br>entication.        | e key for server   |
|                | Accept<br>selfsigned cert.:   |      | Self-signed certificates are accepted.                                             |                                           |                    |
|                | Accept<br>invalid host cert.: |      | Certificates that contain invalid hostnames are accepted.                          |                                           |                    |
|                | Accept<br>expired cert.:      |      | Certificates with expired validity are accepted.                                   |                                           |                    |
|                | Accept<br>any server cert.:   |      | Any server certificate is accepted without verification.                           |                                           |                    |
|                | Accept<br>any client cert.:   |      | Any client certificate is accepted without verification.                           |                                           |                    |
|                | Server checks client cert.:   |      | Verification of client certificates is enabled.                                    |                                           |                    |
| Security Level | Accept SSL v2<br>connections  |      | $\checkmark$                                                                       |                                           |                    |
|                | Accept SSL v3<br>connections  |      |                                                                                    |                                           |                    |
|                | Accept TLS 1.0 connections    |      |                                                                                    |                                           |                    |
|                | Accept TLS 1.1 connections    |      | $\checkmark$                                                                       |                                           |                    |
|                | Accept TLS 1.2 connections    |      | $\checkmark$                                                                       |                                           |                    |

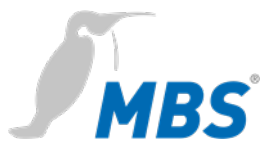

|              | Connection                    | Secu | rity                                                                  | Virtual MACs     | Direct connections |
|--------------|-------------------------------|------|-----------------------------------------------------------------------|------------------|--------------------|
| Virtual MACs | VMAC address table management |      | Mapping the VMAC to the nodes connection URI:: e.g. "90d195d198bd" to |                  |                    |
|              |                               |      | "WSS                                                                  | ://B1.THK:47809" |                    |

| /irtual MAC address: | Nodes connection URI: |  |
|----------------------|-----------------------|--|
| 90d195d198bd         | wss://B1.THK:47809    |  |

The VMAC is the virtual MAC address that is used under BACnet/SC to address data requests and responses that are sent or requested by the BACnet application. The virtual MAC address is then translated into the actual target URI in the BACnet/SC data link using a table and the data is then sent to the respective node via this URI.

The fact that a virtual address is used instead of the target URI or target IP address is due to a restriction in the BACnet network layer, which only allows addresses with a maximum length of 8 bytes.

But since BACnet/SC should also work for IPv6 (with 16 byte addresses), virtual VMACs are used.

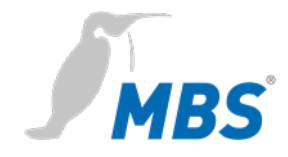

| Connection       | Security       | Virtual MACs     | Direct connections |
|------------------|----------------|------------------|--------------------|
| Direct connectio | ons enable co  | mmunication betv | veen nodes in      |
| BACnet/SC with   | out the involv | rement of a hub. |                    |

| Direct Connections<br>(DC) | Global Configuration:             | Accept connections:<br>Control of direct connection between<br><i>Normal nodes</i> . Incoming connections are<br>allowed.                                                                                                    |
|----------------------------|-----------------------------------|----------------------------------------------------------------------------------------------------|
|                            |                                   | Initiate connections:<br>Control direct connection between <i>Normal</i><br><i>nodes</i> . Outgoing connections are allowed.                                                                                                    |
|                            |                                   | Allow not configured DC:<br>Also not explicitly in the table ' <i>Direct</i><br><i>connection configurations</i> ' (see below) are<br>allowed.                                                                                                    |
|                            |                                   | Direct Connection idle count:<br>Setting the number of pings. To maintain the<br>connection, a ping is sent and a pong is<br>expected at certain intervals. If more than<br>maximum idle count ping / pongs have been<br>sent without another packet with user data<br>being sent or received, then the connection<br>is terminated because no more useful<br>payload data is being transmitted (alive<br>check). |
|                            | Direct connection configurations: | Virtual MAC address:<br>z. B.: "d728ae328d3b"                                                                                                    |
|                            |                                   | Allow connection:<br>Switch this defined connection on or off.                                                                                                    |
|                            |                                   | Maximum idle count:<br>see "Direct Connection idle count"                                                                                                    |

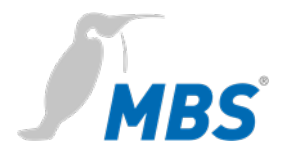

#### **Device-object**

Enables the configuration of this device for the BACnet. With <Save> the changes are accepted. <Refresh> updates the display. To finish <Restart required>.

| Device-Instance:              | Defines the device instance number of the<br>router which must be unique within the entire<br>BACnet network. The value range of this<br>property is between 0 and 4.194.302. |
|-------------------------------|----------------------------------------------------------------------------------------------------|
| Device-Name:                  | Defines the device name of the router, which<br>must be unique across the entire BACnet<br>network.                                                                           |
| Device-UUID:                  | Universally Unique Identifier is a 128-Bit-<br>number for device identification,<br>e.g. <i>4fbb6794-9c57-4b6c-88f8-d728ae328d3b</i>                                          |
| Description:                  | Sets the BACnet description - a free description text - of the device.                                                                                                    |
| Location:                     | Sets the BACnet location - a free text for the installation location - of the device.                                                                                         |
| Vendor-Identifier:            | Manufacturer ID for unique identification of the device manufacturer                                                                                                    |
| Vendor-Name:                  | Unique name of the device manufacturer                                                                                                    |
| Model-Name:                   | Type designation                                                                                                    |
| Firmware-Revision:            | Firmware version of the device software                                                                                                    |
| APDU Max-Length-<br>Accepted: | Maximum telegram size in Byte.<br>Possible are: 50, 206, 480, 1024 und<br>1476 Byte.                                                                                          |

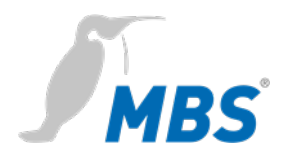

| APDU Timeout:                    | Defines after which time period a telegram<br>requiring acknowledgement, is evaluated as<br>failed if the acknowledgement is missing.<br>Default value is 3,000 milliseconds.                                |
|----------------------------------|----------------------------------------------------------------------------------------------------|
| APDU Retries:                    | This value determines how often a failed<br>telegram is to be repeated.<br>Default value is 5.                                                                                                    |
| APDU Segmentation-<br>Supported: | Possible values:<br>0-Both, 1-Transmit, 2-Receive, 3-No                                                                                                    |
| APDU Max-<br>Segments-Accepted:  | Sets the maximum number of segments that will be accepted.                                                                                                    |
| APDU Segment-<br>Timeout:        | Value determines after which period of time<br>an acknowledgment-requiring, segmented<br>telegram is evaluated as failed, if the<br>segment confirmation is missing.<br>Default value is 2,000 milliseconds. |

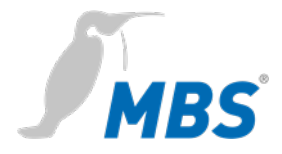

#### DIAGNOSTICS

#### Notice

In the information provided here is data that may be helpful in commissioning and diagnostics. This information is **not** complete, but helps to get information in a first step. For further diagnostics the BACnet explorer *BACeye* is recommended.

#### Notice

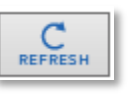

To refresh the diagnostics view, this <button> must be used.

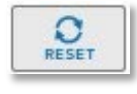

To reset the recordings, this <button> must be used.

#### **Statistics Routing**

Provides the evaluation of the routing statistics since router start and since last <Reset>. <Refresh> refreshes the display.

| Routing statistic          | Total data of the packets routed.                   |
|----------------------------|-----------------------------------------------------|
| NPDU type counts           | Counts itemized by NPDU type                        |
| APDU type counts           | Counts itemized by APDU type                        |
| Confirmed service counts   | Counts of confirmed services, itemized by service.  |
| Unconfirmed service counts | Counts of unconfirmed services itemized by service. |
| Object type counts         | Count itemized by object type.                      |

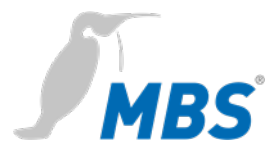

# Statistics DatalinkProvides statistical analysis of data connections since router start and<br/>since last reset.

| Datalink Port Id 1<br><no.> - ip - LAN1</no.>      | Analysis the LAN <no.> IP protocol</no.>    |
|----------------------------------------------------|---------------------------------------------|
| Datalink Port Id 2<br>  <no.> - mstp - COM1 </no.> | Analysis the LAN <no.> MS/TP protocol</no.> |

#### MS/TP devices Displays t

Displays the MS/TP devices in the network, separated into master and slave devices.

| Network number        | Network number of the BACnet network.                                            |
|-----------------------|----------------------------------------------------------------------------------|
| MS/TP MAC address     | BACnet MAC address of the MS/TP bus device                                       |
| System status         | System state of the MS/TP bus device.                                            |
| Device instance       | BACnet Device-Instance of the MS/TP bus device.                                  |
| Device name           | BACnet Device name of the MS/TP bus device.                                      |
| Description           | BACnet-Description of the MS/TP bus device.                                      |
| Installation location | Installation location of the MS/TP bus device.                                   |
| Vendor Model          | Vendor ID and model name of the MS/TP bus device.                                |
| Max-APDU-Size         | Max-APDU-Size, which the device can process.                                     |
| Max-Master            | Information for Max-Master of the MS/TP bus device.                              |
| Max-Info Frames       | Information about the Max-Info frames of the MS/TP bus device.                   |
| Protocol-Revision     | Information on the implemented BACnet protocol revision of the MS/TP bus device. |

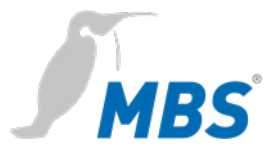

| Firmware-Revison    | Firmware revision of the MS/TP bus device    |
|---------------------|----------------------------------------------|
| Application-Version | Applications version of the MS/TP bus device |

#### Packet logging Provides the ability to record data links.

| All                                 | Recording all networks       |
|-------------------------------------|------------------------------|
| Port-Id: Network No.:1<br>Typ: IP   | Network 1, with IP protocol  |
| Port-Id: Network No.:2<br>Typ: mstp | Network 2, with IP MS/TP     |
| All frame types                     | All packet frame types       |
| Only addressed frames               | Addressed frame types only   |
| <start> / <stop></stop></start>     | starts / stops the recording |
| <delete></delete>                   | deletes the recordings       |

#### **WSSC** connections Shows the details for the WebSocketSecureConnections, that is the BACnet/SC connections, divided into the following connection types:

Incoming direct connections

Incoming hub connections

Outgoing connections

Primary hub connection

Failover hub connection

The following parameters are displayed:

Port-Id

Connection-state

**Connection-attempts** 

Connection-time

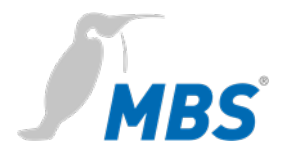

| Peer address         |  |
|----------------------|--|
| UUID                 |  |
| VMAC                 |  |
| Supported BVLC bytes |  |
| Supported NPDU bytes |  |
| Sent frames          |  |
| Received frames      |  |
| Bad frames           |  |
| Bad replies          |  |

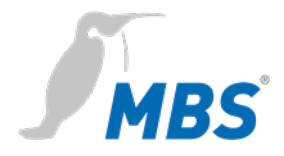

#### HELP

| Info about  | Details of the manufacturer of the device.                       |
|-------------|------------------------------------------------------------------|
| BACnet PICS | Document on the conformity of the device to the BACnet standard. |
|             | (BACnet Protocol Implementation Conformance Statement).          |

# HILFE / System

| Device info | Displays the current d | levice parameters. |
|-------------|------------------------|--------------------|
|             |                        |                    |

| Hardware type:            | Device type<br>e.g. UBR-MICRO7 21.2.1                   |
|---------------------------|---------------------------------------------------------|
| Network adapter<br>LAN x: | MAC address of the device in the LAN                    |
| Version:                  | e.g. UBR_5.0.0.1                                        |
| OS-Version:               | Version number of the operating system.                 |
| Build-Info:               | e.g. "./build -t micro7 -o 267ea910 -g 11cdf52a -i ubr" |
| System start:             | time of the last system start                           |
| Free system memory:       | free memory / total memory in MByte                     |
| Last update:              | Status of the last update                               |

#### Logfiles

Allows log files to be recorded.

| <start 60="" for="" sec.=""></start> | Starts recording for 60 seconds. |
|--------------------------------------|----------------------------------|
| <stop></stop>                        | Stops the recording.             |
| <show history="" log=""></show>      | Lists the captured log entries.  |

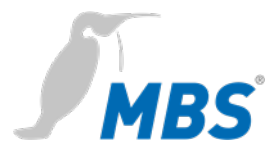

#### Ping

Allows to check the accessibility of a destination address in the network:

| ping –c3                                        | Enter the destination address for which <i>ping</i> should be executed 3 times.       |
|-------------------------------------------------|---------------------------------------------------------------------------------------|
| <start></start>                                 | Starts the execution of ping.                                                         |
| Example of the result of the ping 168.152.32.60 | PING 168.152.32.60 (168.152.32.60):<br>56 data bytes<br>168.152.32.60 ping statistics |
|                                                 | 3 packets transmitted, 0 packets<br>received, 100% packet loss                        |

#### Traceroute

Allows to check the route to a destination address in the network. The routers passed in the process are displayed:

| traceroute                                                   | Enter the destination address for which <i>traceroute</i> is to be executed.    |
|--------------------------------------------------------------|---------------------------------------------------------------------------------|
| Example of the result of the <i>traceroute</i> 168.152.32.60 | traceroute to 168.152.32.60<br>(168.152.32.60), 30 hops max,<br>40 byte packets |
|                                                              | 1 ubr (168.152.32.40) 3001.037<br>ms !H 3001.155 ms !H 3000.792 ms<br>!H        |

**Process information** 

Displays the processes currently running in the device:

|         | Mem: 21304K used, 5568K free, 0K shrd, 932K buff, 13664K cached                         |  |  |  |
|---------|-----------------------------------------------------------------------------------------|--|--|--|
|         | Prozessorauslastung (Beispiel)                                                          |  |  |  |
| Example | CPU: 0.0% usr 8.3% sys 8.3% nice 83.3% idle 0.0% io 0.0% irq 0.0% softirq               |  |  |  |
|         | Load average: 0.00 0.00 0.00                                                            |  |  |  |
|         | Laufende Prozesse (Beispiel)                                                            |  |  |  |
|         | PID PPID USER STAT VSZ %MEM %CPU COMMAND<br>699 698 nobody R N 1468 5.4 16.6 top -b -n1 |  |  |  |

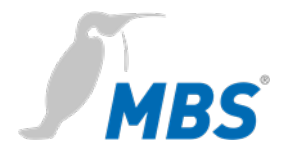

# 8 Reset

#### Hard-Reset

Router

With the hardware-reset button, the device can also be reset without calling up the configuration interface.

|    | Notice                                                                                                    |
|----|----------------------------------------------------------------------------------------------------|
| et | You can find the reset button on the front of the device. The button may only be pressed with a suitable tool. |

Depending on the duration of pressing, the following changes are executed:

| after 1 second   | Restart (Status-LED flashes green quickly)                                                                            |
|------------------|----------------------------------------------------------------------------------------------------|
| after 10 seconds | The IP address will be set to 169.254.0.1<br>(default) until the next restart<br>(Status-LED flashes yellow quickly). |
| after 15 seconds | Factory reset<br>(Status-LED flashes red quickly)                                                                     |

#### Notice

When resetting to factory settings, all previous configurations are lost. Passwords are NOT reset.

 Soft-Reset
 This reset is executed via the configuration interface under GENERAL /

 Restart.
 Restart.

See chapter Configuration.

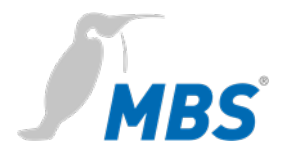

# 9 Product support

| Manufacturer  | MBS GmbH<br>Römerstraße 15<br>47809 Krefeld<br>Germany |                                 |  |
|---------------|--------------------------------------------------------|---------------------------------|--|
| Telephone     | +49 21 51 72 94-0                                      |                                 |  |
| Fax           | +49 21 51 72 94-50                                     |                                 |  |
| E-Mail        | support@mbs-solutions.de                               |                                 |  |
| Internet      | www.mbs-solutions.de                                   |                                 |  |
|               | wiki.mbs-software.info                                 |                                 |  |
| Service times | Monday to Friday:                                      | 8:30 to 12:00<br>13:00 to 17:00 |  |